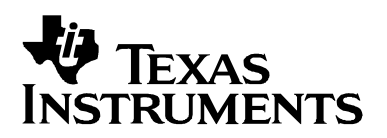

# MSC1210-DAQ-EVM User's Guide and Examples

## User's Guide

**Data Acquisition Products** 

**SBAU083** 

#### **IMPORTANT NOTICE**

Texas Instruments and its subsidiaries (TI) reserve the right to make changes to their products or to discontinue any product or service without notice, and advise customers to obtain the latest version of relevant information to verify, before placing orders, that information being relied on is current and complete. All products are sold subject to the terms and conditions of sale supplied at the time of order acknowledgment, including those pertaining to warranty, patent infringement, and limitation of liability.

TI warrants performance of its products to the specifications applicable at the time of sale in accordance with TI's standard warranty. Testing and other quality control techniques are utilized to the extent TI deems necessary to support this warranty. Specific testing of all parameters of each device is not necessarily performed, except those mandated by government requirements.

Customers are responsible for their applications using TI components.

In order to minimize risks associated with the customer's applications, adequate design and operating safeguards must be provided by the customer to minimize inherent or procedural hazards.

TI assumes no liability for applications assistance or customer product design. TI does not warrant or represent that any license, either express or implied, is granted under any patent right, copyright, mask work right, or other intellectual property right of TI covering or relating to any combination, machine, or process in which such products or services might be or are used. TI's publication of information regarding any third party's products or services does not constitute TI's approval, license, warranty, or endorsement thereof.

Reproduction of information in TI data books or data sheets is permissible only if reproduction is without alteration and is accompanied by all associated warranties, conditions, limitations, and notices. Representation or reproduction of this information with alteration voids all warranties provided for an associated TI product or service, is an unfair and deceptive business practice, and TI is not responsible nor liable for any such use.

Resale of TI's products or services with <u>statements different from or beyond the parameters</u> stated by TI for that product or service voids all express and any implied warranties for the associated TI product or service, is an unfair and deceptive business practice, and TI is not responsible nor liable for any such use.

Also see: <u>Standard Terms and Conditions of Sale for Semiconductor Products.</u> www.ti.com/sc/docs/stdterms.htm

Mailing Address:

Texas Instruments Post Office Box 655303 Dallas, Texas 75265

Copyright © 2002, Texas Instruments Incorporated

#### **EVM IMPORTANT NOTICE**

Texas Instruments (TI) provides the enclosed product(s) under the following conditions:

This evaluation kit being sold by TI is intended for use for **ENGINEERING DEVELOPMENT OR EVALUATION PURPOSES ONLY** and is not considered by TI to be fit for commercial use. As such, the goods being provided may not be complete in terms of required design-, marketing-, and/or manufacturing-related protective considerations, including product safety measures typically found in the end product incorporating the goods. As a prototype, this product does not fall within the scope of the European Union directive on electromagnetic compatibility and therefore may not meet technical requirements of the directive.

Should this evaluation kit not meet specifications indicated in the EVM User's Guide, the kit may be returned within 30 days from the date of delivery for a full refund. THE FOREGOING WARRANTY IS THE EXCLUSIVE WARRANTY MADE BY THE SELLER TO THE BUYER AND IS IN LIEU OF ALL OTHER WARRANTIES, EXPRESSED, IMPLIED, OR STATUTORY, INCLUDING ANY WARRANTY OF MERCHANTABILITY OR FITNESS FOR ANY PARTICULAR PURPOSE.

The user assumes all responsibility and liability for proper and safe handling of the goods. Further, the user indemnifies TI from all claims arising from the handling or use of the goods. Please be aware that the products received may not be regulatory compliant or agency certified (FCC, UL, CE, etc.). Due to the open construction of the product, it is the user's responsibility to take any and all appropriate precautions with regard to electrostatic discharge.

EXCEPT TO THE EXTENT OF THE INDEMINITY SET FORTH ABOVE, NEITHER PARTY SHALL BE LIABLE TO THE OTHER FOR ANY INDIRECT, SPECIAL, INCIDENTAL, OR CONSEQUENTIAL DAMAGES.

TI currently deals with a variety of customers for products, and therefore our arrangement with the user **is not exclusive**.

TI assumes no liability for applications assistance, customer product design, software performance, or infringement of patents or services described herein.

Please read the EVM User's Guide and, specifically, the EVM Warnings and Resitrictions notice in the EVM User's Guide prior to handling the product. This notice contains important safety information about temperatures and voltages. For further safety concerns, please contact the TI application engineer.

Persons handling the product must have electronics training and observe good laboratory practice standards.

No license is granted under any patent right or other intellectual property right of TI covering or relating to any machine, process, or combination in which such TI products or services might be or are used.

Mailing Address:

Texas Instruments Post Office Box 655303 Dallas, Texas 75265

Copyright © 2002, Texas Instruments Incorporated

#### EVM WARNINGS AND RESTRICTIONS

It is important to operate this EVM within the analog input voltage range of 0V to 3.3V. The output voltage range is 3.3V. The EVM derives power from the RS232 port.

Exceeding the specified input range may cause unexpected operation and/or irreversible damage to the EVM. If there are questions concerning the input range, please contact a TI field representative prior to connecting the input power.

Applying loads outside of the specified output range may result in unintended operation and/or possible permanent damage to the EVM. Please consult the EVM User's Guide prior to connecting any load to the EVM output. If there is uncertainty as to the load specification, please contact a TI field representative.

During normal operation, some circuit components may have case temperatures greater than 40°C. The EVM is designed to operate properly with certain components above 40°C as long as the input and output ranges are maintained. These components include but are not limited to linear regulators, switching transistors, pass transistors, and current sense resistors. These types of devices can be identified using the EVM schematic located in the EVM User's Guide. When placing measurement probes near these devices during operation, please be aware that these devices may be very warm to the touch.

Mailing Address:

Texas Instruments Post Office Box 655303 Dallas, Texas 75265

Copyright © 2002, Texas Instruments Incorporated

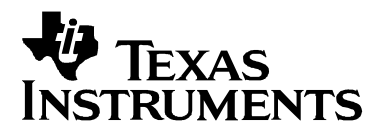

## MCS1210-DAQ-EVM Users Guide and Examples

Hugo Cheung

Data Acquisition Product – Microsystem

#### DESCRIPTION

The MSC1210 embeds an 8051 CPU, a high performance delta-sigma 24-bit Analogto-Digital Converter (ADC), and many peripherals to give a system on-chip solution for a high precision data acquisition system [1]. The MCS1210-DAQ-EVM is a lowcost MSC1210 evaluation module (EVM) that does not compromise the MSC1210 sub-100nV<sub>rms</sub> performance. When the DAQ-EVM is used with the Raisonance Ride [2] 4kB demo, most of the advance MSC1210 features can be examined. This article describes the functions of the DAQ-EVM, and introduces the basic device usage examples program — DAQ-EVM.

#### Contents

| MSC1210-DAQ-EVM Features               | . 2 |
|----------------------------------------|-----|
| Getting Started                        | . 2 |
| MCS1210-DAQ-EVM                        | . 3 |
| Block Diagram                          | . 3 |
| Terminal Program                       | . 4 |
| Reset SW1 and Program Load SW2         | . 4 |
| TI MSC1210 DownLoader                  | . 4 |
| Clock Frequency                        | . 5 |
| T1 Baud Rate Generator                 | . 5 |
| T2 Baud Rate Generator                 | . 6 |
| ADC Data Conversion Rate               | . 6 |
| TP and J Connectors                    | . 7 |
| DAQ-EVM — An Example Code              | . 8 |
| Port I/O                               | . 8 |
| ROM Checksum                           | . 8 |
| XData                                  | . 8 |
| Continuous ADC                         | . 9 |
| MinMax                                 | . 9 |
| Conclusion                             | . 9 |
| References                             | . 9 |
| Appendix A — MCS1210-DAQ-EVM Schematic | 10  |
| Appendix B — MCS1210-DAQ-EVM PCB       | 11  |

Copyright © by Texas Instruments. All rights reserved. The information in this document is subject to change without notice. MSC1210 is a trademark of Texas Instruments. Other brands and products names are trademarks of their respective owners.

#### Figures

| Figure 1. MCS1210-DAQ-EVM Block Diagram            | 3  |
|----------------------------------------------------|----|
| Figure 2. MCS1210-DAQ-EVM Components               | 3  |
| Figure 3. DownLoader Installation Screen           | 4  |
| Figure 4. ADC Data Clock divider                   | 6  |
| Figure 5. MCS1210-DAQ-EVM Analog I/O Configuration | 7  |
| Figure 6. Example Code DAQ-EVM                     | 8  |
| Figure 7. MCS1210-DAQ-EVM Schematic                | 10 |
| Figure 8. Silk Screen                              | 11 |
| Figure 9. Silk Screen and Component Side PCB       | 11 |
| Figure 10. Solder Side PCB                         | 11 |

#### MCS1210-DAQ-EVM Features

- A simplified evaluation module design of MCS1210-EVM [3].
- On-board MSC1210 Y5 32kB Flash memory running at 1.8432MHz.
- Compatible with Keil IDE [4] and Raisonance IDE [2].
- Compatible with TI Downloader for downloading Intel Hex user code to DAQ-EVM.
- Sub-100nV<sub>rms</sub> conversion accuracy.
- Connectors for eight AIN lines and reference voltage input output line.
- Connectors for second serial port, and four I/O lines that are configurable as an SPI interface, interrupt input, or I/O port lines.
- The DAQ-EVM is powered from a PC RS232 Comm Port for internal 3.3V operation.
- Serial port support for applications up to 57,600 Baud.
- Compact size of 6cm x 2cm (2.4in x 0.8in).
- Complete feature evaluation with Raisonance 4kB demo software [5].
- Comprehensive example code.

#### **Getting Started**

- Unpack the MCS1210-DAQ-EVM: Includes a MSC1210-DAQ-EVM Board and a MCS1210-DAQ-EVM CD.
- Install the Raisonance 4kB demo software, installation program is at the CD \Ride\kit51\_725\_.exe, installation procedure is at the CD \MSC1210-DAQ-EVM Doc\RideMSC1210\RideMSC1210.doc.
- Install the MSC1210 Downloader (See the TI MSC1210 DownLoader section of this doc).

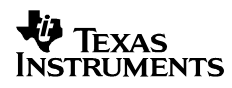

• Run the DAQ-EVM demo code (See the DAQ-EVM section of this doc).

#### MCS1210-DAQ-EVM

#### **Block Diagram**

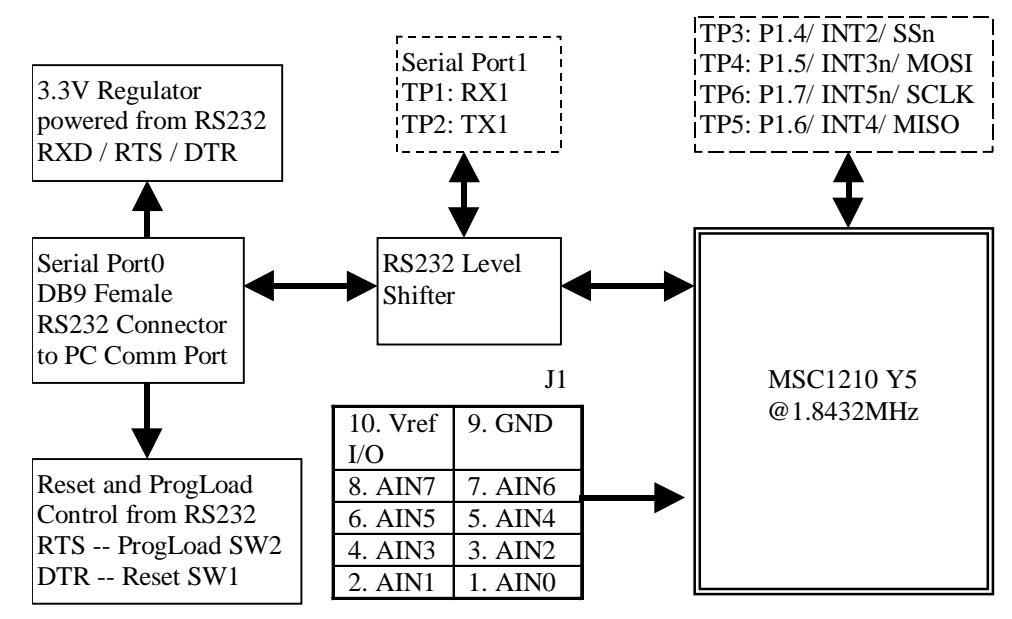

Figure 1. MCS1210-DAQ-EVM Block Diagram

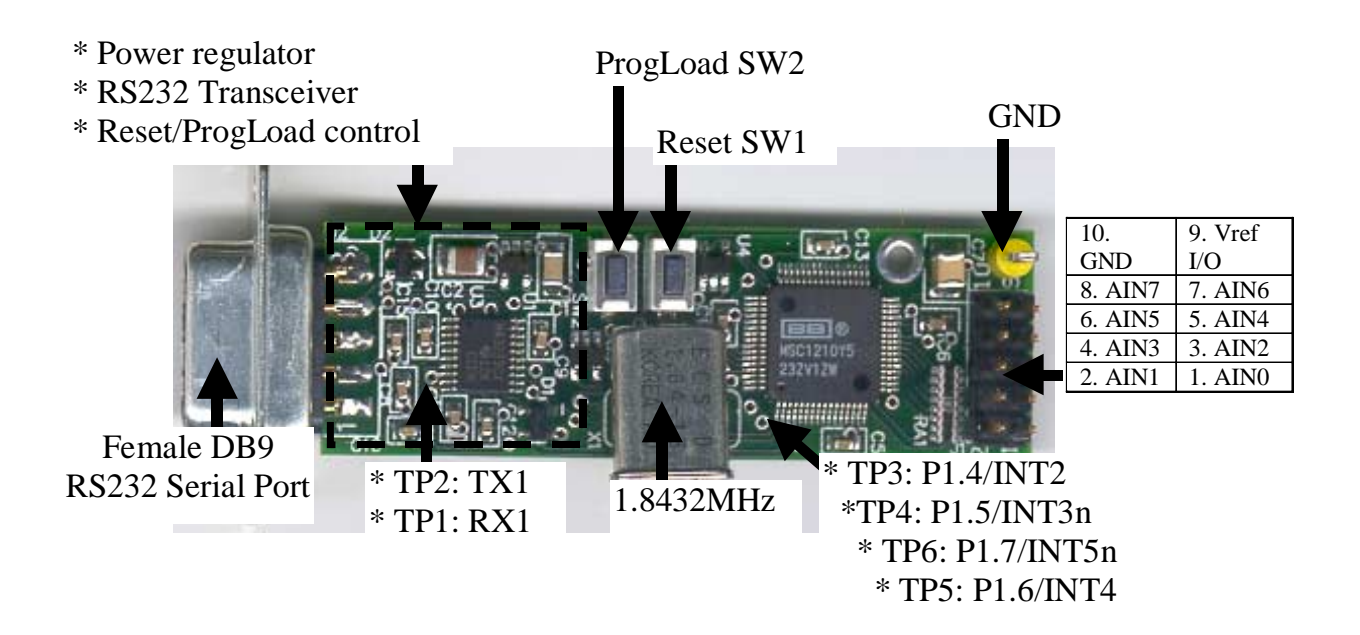

Figure 2. MCS1210-DAQ-EVM Components

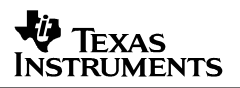

#### **Termial Program**

The MCS1210-DAQ-EVM regulates the DB9 RS232 port power on the RTS, DTR and RXD lines to give 3.3V. PC terminal programs, when used with the DAQ-EVM, must turn RTS/DTR active (positive voltage on the RS232 line). The DAQ-EVM may operate with different PC terminal programs such as Windows HyperTerm, Tera Term, Procomm, Telix. See Appendix A – MCS1210-DAQ-EVM Schematic for the RS232 connection.

#### **Reset SW1 and Program Load SW2**

When SW1 is pressed, it will reset the DAQ-EVM. When SW2 is pressed, it will put the DAQ-EVM in Flash Serial Programming mode. The DAQ-EVM will expect an Intel Hex File from the PC Comm Port. Instead of pressing SW1/SW2, the DAQ-EVM Reset and Program Load may also be triggered from PC programs through the control of the RS232 RTS and DTR lines. Any RTS transition, *inactive (line at negative voltage) -> active (line at position voltage)* or *active->inactive*, DAQ-EVM will be put into ProgLoad operation. Similarly, any DTR transition, *inactive -> active or active->inactive*, DAQ-EVM will be reset.

#### TI MSC1210 DownLoader

The TI MSC1210 Downloader [6] will download an Intel Hex file from the PC to the DAQ-EVM. The Downloader program must be installed using the setup.exe program. The setup program and the Downloader usage document is on the DAQ-EVM CD at: /DownLoader/sbac018.zip. The latest version of the Download Tool is located in the "related software" section of the MSC1210 product folder (http://focus.ti.com/docs/prod/folders/print/msc1210.html).

| ý | TI Dow                                             | nloader Setup                                                                                                    | × |  |  |
|---|----------------------------------------------------|----------------------------------------------------------------------------------------------------|---|--|--|
|   | Welcome to the TI Downloader installation program. |                                                                                                    |   |  |  |
|   | Setup canr<br>Before pro<br>be running             | not install system files or update shared files if they are in use.<br>Deceding, we recommend that you close any applications you may<br>J. |   |  |  |
|   |                                                    | OK E <u>x</u> it Setup                                                                                                    |   |  |  |

Figure 3. DownLoader Installation Screen

Follow the prompts and complete the installation as shown in Figure 3. If the installation doesn't complete, run the setup.exe program a second time. The Downloader program can be programmed with command line arguments. This can be done by setting up a shortcut to the program and then setting the properties. The download.exe program is placed in the Windows directory so you will not have to include the path to download.exe.

The downloader will control DTR and RTS properly for Reset and ProgLoad operations. For the next program, the following command line can be used with the Windows menu *Start->Run*: c:\windows\download.exe /Fd:\data\msc1210\ride\dagevm\dagevm.hex /P3 /X2 /B2400

Users have to use their appropriate path for the files *download.exe* and *daqevm.hex*, and the correct PC Comm port number (example is /P3 as in PC Com3). The download baud rate is set to 2400 baud. Since an auto-baud-rate checking is used in the MSC1210 BootROM when DAQ-EVM is serial downloading program to Flash, the download baud rate is limited to no higher than 2400 baud. Higher baud rate may be possible only for some individual PCs.

#### **Clock Frequency**

The onboard crystal is specified at 1.8432MHz. The MSC1210 maximum operation frequency is much higher than this frequency. Since higher clock frequency requires more operating power, and the DAQ-EVM is powered off the RS232 communication line, the maximum clock frequency for DAQ-EVM is limited.

Two timing control values are essential for the DAQ-EVM setup — RS232 baud rate and ADC data conversion rate. The following section shows the serial port baud rate generation and ADC data conversion rate setting and calculation.

#### T1 Baud Rate Generator

When T1 is used as baud rate generator, we can use Equation 1 to calculate baud rate. When SMOD1 = 1, TM1 = 1, and CLK = 1.8432MHz. 28800 baud is the maximum rate for T1. However, 28800 baud is not common for terminal programs. Table 1 shows the baud rates when SMOD1 = 0 and TM1 = 0. List 1 shows the example code for using T1 as baud rate generator with SMOD1 and TM1 bits default at 0. Note that, to maintain compatibility with 8051, when TM1 = 0, setting SMOD1 has no effect and is the same as SMOD1 = 0.

$$TH1 = 256 - \frac{2^{SMOD1} xCLK}{32 xNxBaudRate} \Big|_{\substack{N=12 whenTM \ l=0\\N=4 whenTM \ l=1}} \Big|_{\substack{N=12 whenTM \ l=1}} \Big|_{\substack{N=12 whenTM \ l=1}} \Big|_{\substack{N=12 whenTM \ l=1}} \Big|_{\substack{N=12 whenTM \ l=1}} \Big|_{\substack{N=12 whenTM \ l=1}} \Big|_{\substack{N=12 whenTM \ l=1}} \Big|_{\substack{N=12 whenTM \ l=1}} \Big|_{\substack{N=12 whenTM \ l=1}} \Big|_{\substack{N=12 whenTM \ l=1}} \Big|_{\substack{N=12 whenTM \ l=1}} \Big|_{\substack{N=12 whenTM \ l=1}} \Big|_{\substack{N=12 whenTM \ l=1}} \Big|_{\substack{N=12 whenTM \ l=1}} \Big|_{\substack{N=12 whenTM \ l=1}} \Big|_{\substack{N=12 whenTM \ l=1}} \Big|_{\substack{N=12 whenTM \ l=1}} \Big|_{\substack{N=12 whenTM \ l=1}} \Big|_{\substack{N=12 whenTM \ l=1}} \Big|_{\substack{N=12 whenTM \ l=1}} \Big|_{\substack{N=12 whenTM \ l=1}} \Big|_{\substack{N=12 whenTM \ l=1}} \Big|_{\substack{N=12 whenTM \ l=1}} \Big|_{\substack{N=12 whenTM \ l=1}} \Big|_{\substack{N=12 whenTM \ l=1}} \Big|_{\substack{N=12 whenTM \ l=1}} \Big|_{\substack{N=12 whenTM \ l=1}} \Big|_{\substack{N=12 whenTM \ l=1}} \Big|_{\substack{N=12 whenTM \ l=1}} \Big|_{\substack{N=12 whenTM \ l=1}} \Big|_{\substack{N=12 whenTM \ l=1}} \Big|_{\substack{N=12 whenTM \ l=1}} \Big|_{\substack{N=12 whenTM \ l=1}} \Big|_{\substack{N=12 whenTM \ l=1}} \Big|_{\substack{N=12 whenTM \ l=1}} \Big|_{\substack{N=12 whenTM \ l=1}} \Big|_{\substack{N=12 whenTM \ l=1}} \Big|_{\substack{N=12 whenTM \ l=1}} \Big|_{\substack{N=12 whenTM \ l=1}} \Big|_{\substack{N=12 whenTM \ l=1}} \Big|_{\substack{N=12 whenTM \ l=1}} \Big|_{\substack{N=12 whenTM \ l=1}} \Big|_{\substack{N=12 whenTM \ l=1}} \Big|_{\substack{N=12 whenTM \ l=1}} \Big|_{\substack{N=12 whenTM \ l=1}} \Big|_{\substack{N=12 whenTM \ l=1}} \Big|_{\substack{N=12 whenTM \ l=1}} \Big|_{\substack{N=12 whenTM \ l=1}} \Big|_{\substack{N=12 whenTM \ l=1}} \Big|_{\substack{N=12 whenTM \ l=1}} \Big|_{\substack{N=12 whenTM \ l=1}} \Big|_{\substack{N=12 whenTM \ l=1}} \Big|_{\substack{N=12 whenTM \ l=1}} \Big|_{\substack{N=12 whenTM \ l=1}} \Big|_{\substack{N=12 whenTM \ l=1}} \Big|_{\substack{N=12 whenTM \ l=1}} \Big|_{\substack{N=12 whenTM \ l=1}} \Big|_{\substack{N=12 whenTM \ l=1}} \Big|_{\substack{N=12 whenTM \ l=1}} \Big|_{\substack{N=12 whenTM \ l=1}} \Big|_{\substack{N=12 whenTM \ l=1}} \Big|_{\substack{N=12 whenTM \ l=1}} \Big|_{\substack{N=12 whenTM \ l=1}} \Big|_{\substack{N=12 whenTM \ l=1}} \Big|_{\substack{N=12 whenTM \ l=1}} \Big|_{\substack{N=12 whenTM \ l=1}} \Big|_{\substack{N=12 whenTM \ l=1}} \Big|_{\substack{N=12 whenTM \ l=1}} \Big|_{\substack{N=12 whenTM \ l=1}} \Big|_{\substack{N=12 whenTM \ l=1}} \Big|_{\substack{N=12 whenTM \ l=1}} \Big|_{\substack{N=12 whenTM \ l=1}} \Big|_{\substack{N=12 whenTM \ l=1}} \Big|_{\substack{N=12 whenTM \ l=1}} \Big|_{\substack{N=12 whenTM \ l=1}} \Big|_{\substack{N=12 whenTM \ l=1}} \Big|_{\substack$$

#### **Equation 1. Timer 1 Baud Rate**

| TH1 | Baud |
|-----|------|
| 255 | 4800 |
| 254 | 2400 |
| 252 | 1200 |

#### Table 1. T1 Baud Rates When SMOD1 = 0, TM1 = 0, and CLK = 1.8432MHz

 TH1 = 255;
 // 4800 Baud @ 1.8432MHz

 SCON = 0x52;
 // Async mode 1, 8-bit UART, enable rcvr, TI=1, RI=0

 TMOD = 0x20;
 // T1 at 8 bit counter with auto reload

 TR1 = 1;
 // Run T1

#### List 1. Example Code to Setup T1 Baud Rate Generator

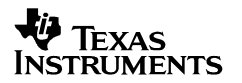

#### **T2 Baud Rate Generator**

$$RCAP2 = 65536 - \frac{CLK}{32xBaudRate}$$

#### Equation 2. Timer 2 Baud Rate

| RCAP2 | Baud  |
|-------|-------|
| 65535 | 57600 |
| 65534 | 28800 |
| 65533 | 19200 |
| 65532 | 14400 |
| 65530 | 9600  |
| 65524 | 4800  |

#### Table 2. T2 Baud Rates When CLK = 1.8432MHz

```
T2CON = 0x34; // T2 as baudrate generator

RCAP2 = 65535; // 57600 Baud @ 1.8432MHz

SCON = 0x52; // Async mode 1, 8-bit UART, enable rcvr, TI=1, RI=0
```

#### List 2. Example Code to Setup T2 Baud Rate Generator

Equation 2 shows the 16-bit SFR RCAP2, and 8-bit SFR T2CON/SCON setting when T2 is used as a baud rate generator. T2 uses CLK divided by two signal for the 16X-baud rate generator, therefore, Equation 2 has a 32 in the denominator. Note that TM2 does not affect the baud rate generation. The maximum baud rate when T2 is used will be 57600 as shown in Table 2. List 2 shows example code for using T2 as a baud rate generator.

#### **ADC Data Conversion Rate**

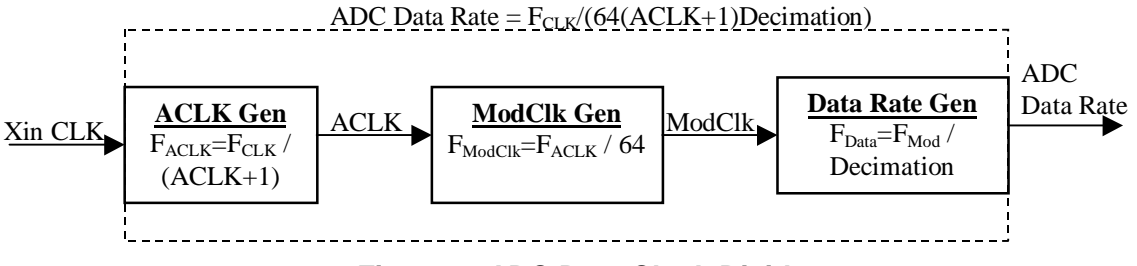

Figure 4. ADC Data Clock Divider

The ADC data rate is controlled by three 8-bit SFRs — ACLK, ADCON2 and ADCON3, where ACLK SFR +1 to give ACLK, ACLK is divided by 64 to give the ADC modulation clock ModClk, and ModClck is ADCON3 (MSB) and ADCON2 (LSB) compose a 16-bit SFR DECIMATION. CLK is divided by divided by the 16-bit SFR DECIMATION to give the ADC data rate. For example, to get 10.000Hz data rate from a 1.8432MHz crystal, we can set SFR ACLK to 1 and 16-bit SFR DECIMATION to 1440.

#### **TP and J Connectors**

Connector points TP1 and TP2 are the RS232 level shifted MSC1210 P1.2 and P1.3. TP3~TP5 may be used as P1.4~P1.6 I/O line, INT2~5 input, or SPI interface.

| Connector | I/O                                 | MSC1210 pin         |  |
|-----------|-------------------------------------|---------------------|--|
| TP1       | DAQ-EVM RS232 Serial Input          | P1.2 RXD1           |  |
| TP2       | DAQ-EVM RS232 Serial Output         | P1.3 TXD1           |  |
| TP3       | DAQ-EVM Digital {I/O, Input, Input} | {P1.4, INT2, SSn}   |  |
| TP4       | DAQ-EVM Digital {I/O, Input, I/O}   | {P1.5, INT3n, MOSI} |  |
| TP5       | DAQ-EVM Digital {I/O, Input, I/O}   | {P1.6. INT4. MISO}  |  |
| TP6       | DAQ-EVM Digital {I/O, Input, Input} | {P1.7, INT5n, SCLK} |  |

Table 3. MSC1210-DAQ-EVM Digital Input Output Connector

Analog input pins on connector J1:

| 10. GND | 9. Vref I/O |
|---------|-------------|
| 8. AIN7 | 7. AIN6     |
| 6. AIN5 | 5. AIN4     |
| 4. AIN3 | 3. AIN2     |
| 2. AIN1 | 1. AIN0     |

Table 4. MCS1210-DAQ-EVM Analog Input Output Connector

The MSC1210 Pin AINCOM is connected to analog ground (AGND) onboard, as shown in Figure 5. MSC1210 REF<sub>IN</sub>+ input is connected to internal REF<sub>OUT</sub> and J1-10 V<sub>REF</sub> I/O, and REF<sub>IN</sub>- is connected to AGND. When Internal REF<sub>OUT</sub> is enabled, J1-9 is for Internal reference voltage output. When internal REF<sub>OUT</sub> is disabled. Internal REF<sub>OUT</sub> pin will be high impedance, and J1-9 V<sub>REF</sub> I/O pin will be used as reference voltage input for the ADC.

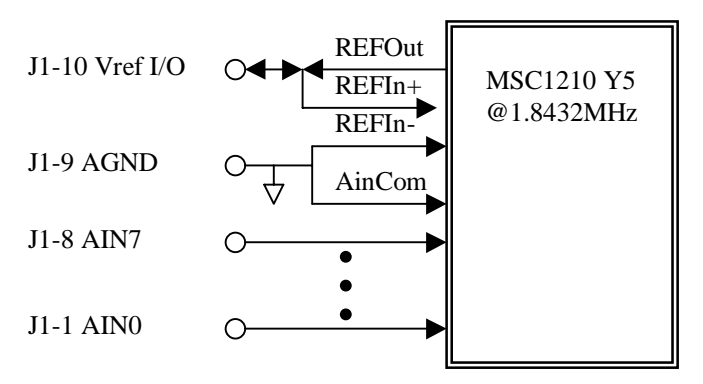

Figure 5. MCS1210-DAQ-EVM Analog I/O Configuration

### DAQ-EVM — An Example Code

| <b>&amp; msc1210 - HyperTerminal</b><br>File Edit View Call Transfer Help                                                                                                    |                |           |             |            | _ 🗆 X         |  |  |
|----------------------------------------------------------------------------------------------------|----------------|-----------|-------------|------------|---------------|--|--|
|                                                                                                    |                |           |             |            |               |  |  |
| HSC1210 DAG-EUH         Select Function:         1)Port I/O 2)ROM CheckSum 3)XData 4)ADC 5)MinMax:5         TP123456:101001         ROM CheckSum: 4A5C         Xdata Test: Pass         Ain0       Ain1         Ain2       Ain3         Ain0       Ain1         Biology       Ain3         Ain0       Ain1         Biology       Ain3         Ain0       Ain1         Biology       Ain3         Ain0       Ain1         Biology       Ain3         Ain0       Ain1         Biology       Biology         Min       New         Max       P-P         -29       -29         -29       -20         9       12_ |                |           |             |            |               |  |  |
| Connected 0:01:43 ANSI                                                                                                    | 4800 8-N-1 SCF | ROLL CAPS | NUM Capture | Print echo | ▼<br>▶<br>//. |  |  |

Figure 6. Example Code DAQ-EVM

An example code — DAQ-EVM comes with this User's Guide. This program is compiled with the Raisonance Integrated Development Environment (RIDE) 4kB demo software and is located on the DAQ-EVM CD at: /Ride/DaqEvm. Copy all files in this directory to your local hard drive with the same directory name /Ride/DaqEvm. Once copied, make sure you remove the read-only file properties for recompiling. This program is hard coded to use 56700 baud with ANSI terminal interface. Setup terminal program (e.g. HyperTerm) 4800 baud and ANSI emulation. There are five parts in this program: Port I/O, ROM CheckSum, Xdata, ADC, and MinMax.

#### Port I/O

Port I/O constantly reads the input TP1 and output binary counting to TP2~TP6 with TP2 the LSB and TP6 the MSB of the binary counting. Note that TP3~6 output are driving with 3.3V internal pull-up logic, TP2 output is driving with MAX3223 RS232 line driver, and TP1 input is receiving with MA3223 RS232 line receiver.

#### **ROM Checksum**

This program displays the checksum of the MSC1210 internal 2kB BootROM. The checksum may change with the BootROM version. The current checksum shown is for Version "000303F10", which can be found when the device enters serial Flash memory program operation.

#### XData

This program runs the memory test for the internal 1kB Xdata memory. Memory test algorithm March-C-Plus is used.

#### **Continuous ADC**

This program constantly converts the analog voltage on input Ain0~Ain7 using an internal 2.5V reference generator at the data rate of 10Hz. The result displayed is the 24-bit signed integer value that ranged from +8,388,607 to -8,388,608. The following are the procedures for each AIN conversion result updated:

- 1. Setup ADMUX input for AIN0 to AIN7 for positive input, and AINCOM for negative.
- 2. Set ADCON1 for self offset and gain calibration.
- 3. Perform 5 dummy conversions to wait for the end of conversion and input settle.
- 4. Display the next conversion result in signed integer format.

#### MinMax

The program sets both the ADMUX positive and negative input to AIN0, therefore, the conversion result shows the maximum accuracy for the device. Even the data rate is set to 10Hz, the internal summation hardware will average 32 conversions of 10Hz each that give a conversion result of 3.2 conversion per second. Statistic result Min (lowest result of all conversions), Max (highest result of all conversions), P-P (the peak to peak of all conversions), and N (the total number of conversions.

#### Conclusion

The MCS1210-DAQ-EVM is a high precision, but low-cost MSC1210 evaluation board. When working with the Raisonance RIDE 4kB demo, most MSC1210 analog as well as digital features can be evaluated. The attached DAQ-EVM program demonstrates analog data conversion, system accuracy, serial port operations, and digital I/O functions.

#### References

[1] MSC1210 Data Sheet http://www-s.ti.com/sc/ds/msc1210.pdf

[2] Raisonance RIDE Programming and Debugging Manual <u>http://www.raisonance.com/</u>

[3] MCS1210-EVM Manual (SBAU073, 1263 KB - Updated: 10/08/2001) http://www-s.ti.com/sc/psheets/sbau073/sbau073.pdf

[4] *Getting Started and Creating Applications with µVision2 and the C51 Microcontroller Development Tools* <u>http://www.keil.com/dd/chiploc.asp?f=8051&v=TI</u>

[5] Application Note: Running MCS1210-DAQ-EVM With Raisonance 4KB Demo

[6] *Programming the MSC1210 (Rev. A) (SBAA076A - Updated: 04/17/2002)* http://www-s.ti.com/sc/psheets/sbaa076a/sbaa076a.pdf

[7] Application Note: MSC1210 Debugging Strategies

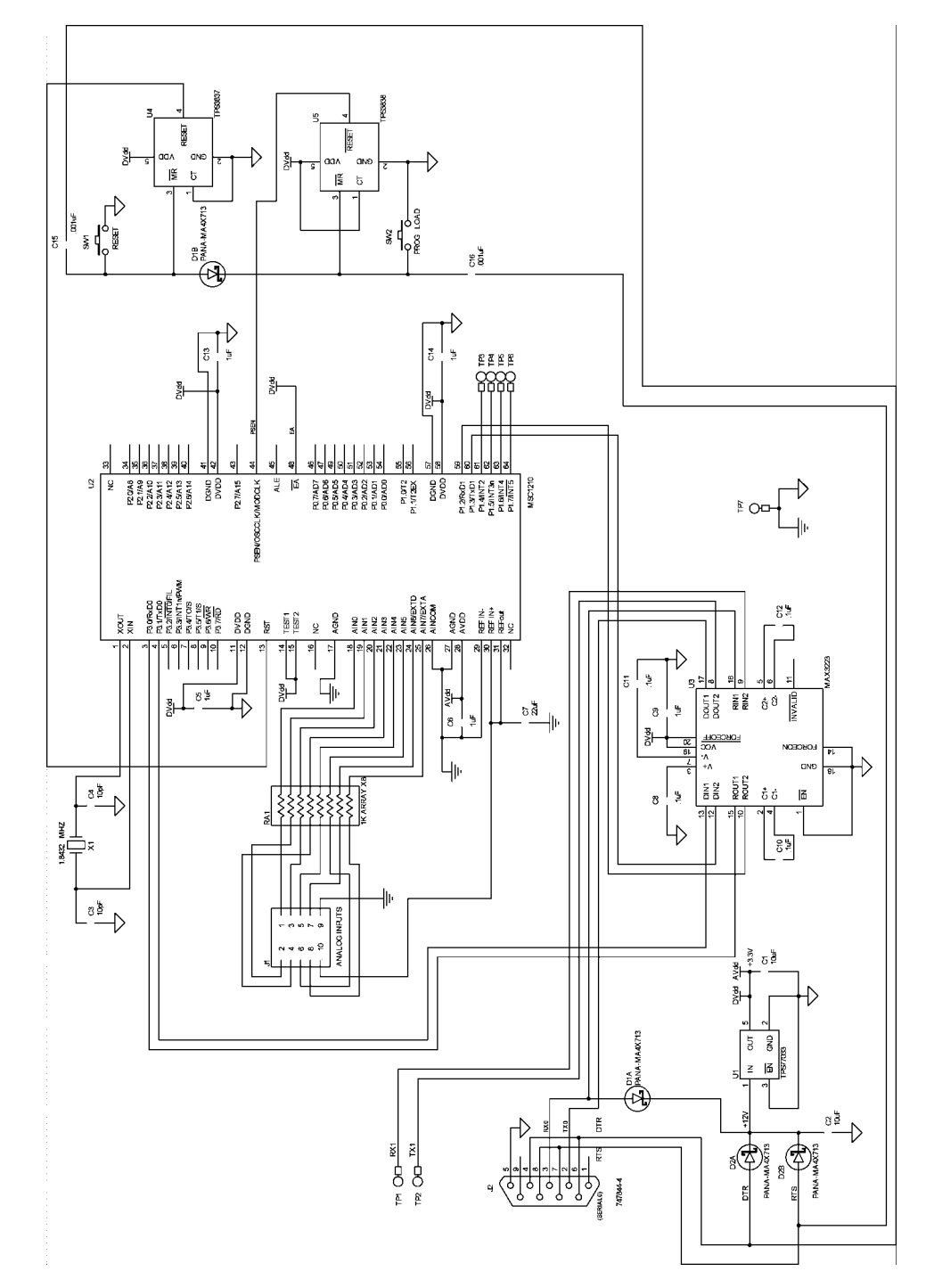

## Appendix A -- MCS1210-DAQ-EVM Schematic

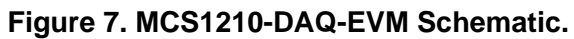

## Appendix B—MCS1210-DAQ-EVM PCB

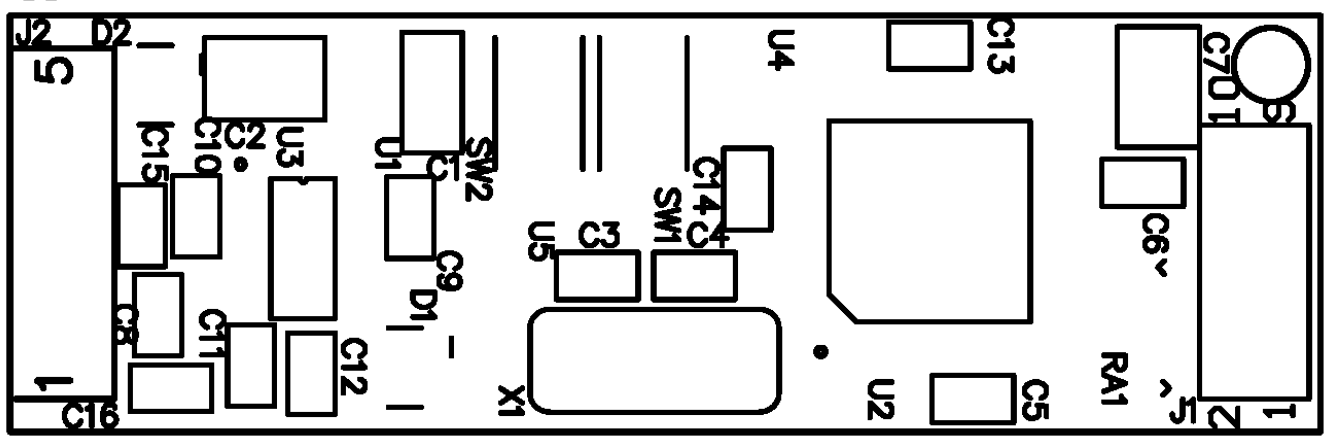

#### Figure 8. Silk Screen

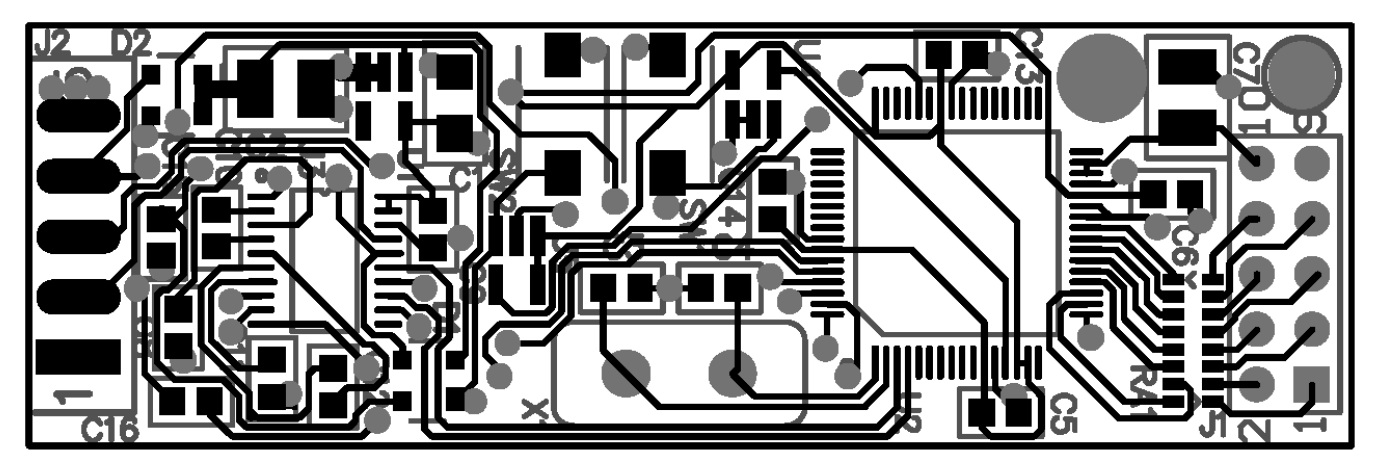

Figure 9. Silk Screen and Component Side PCB

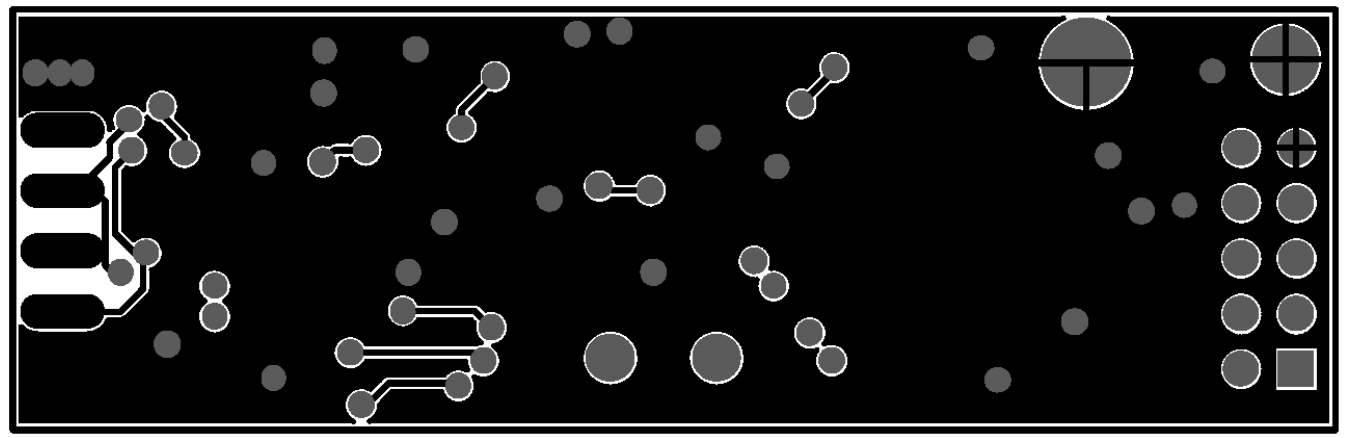

Figure 10. Solder Side PCB